## MANUAL ACESSO ALUNO:

## 1 – Escolha a Escola:

|                                                    | AULAS PUBLICAÇÕES OFICIAIS GALERIA M                                                                                                    |  |
|----------------------------------------------------|----------------------------------------------------------------------------------------------------|--|
|                                                    | EDUCAÇÃO INCLUSIVA<br>EMEIF ÁLVARES MACHADO<br>EMEIF GOVERNADOR M. COVAS<br>EMEIF PROF® APARECIDA MARQUES VACCARO                           |  |
|                                                    | EMEIF PROF <sup>a</sup> MÁRCIA H. F. ARAÚJO<br>EMEIF PROF <sup>a</sup> MERCEDES S. YAMAFUKO<br>EMEIF PROF <sup>a</sup> TEREZA ITO POLIDÓRIO |  |
| ESCOLA OU P BLICAÇÃO, CLIQUE:                      | EMEIF VEREADOR JOSÉ MOLINA<br>EMEIF. GOV. FRANCO MONTORO                                                                                    |  |
| EMEIF ÁLVARES MACHADO<br>EMEIF GOVERNADOR M. COVAS | EMEIS (Creches)<br>FORMAÇÃO DE PROFESSORES E GESTORES                                                                                       |  |
| EMEIF PROF <sup>a</sup> APARECIDA MARQUES VACCAR   |                                                                                                    |  |

## 2 – Clique no período (Manhã ou tarde), escolha a SUA SALA DE AULA.

## 3 – APÓS CLICAR NA SALA: será exibido ao lado as atividades disponíveis:

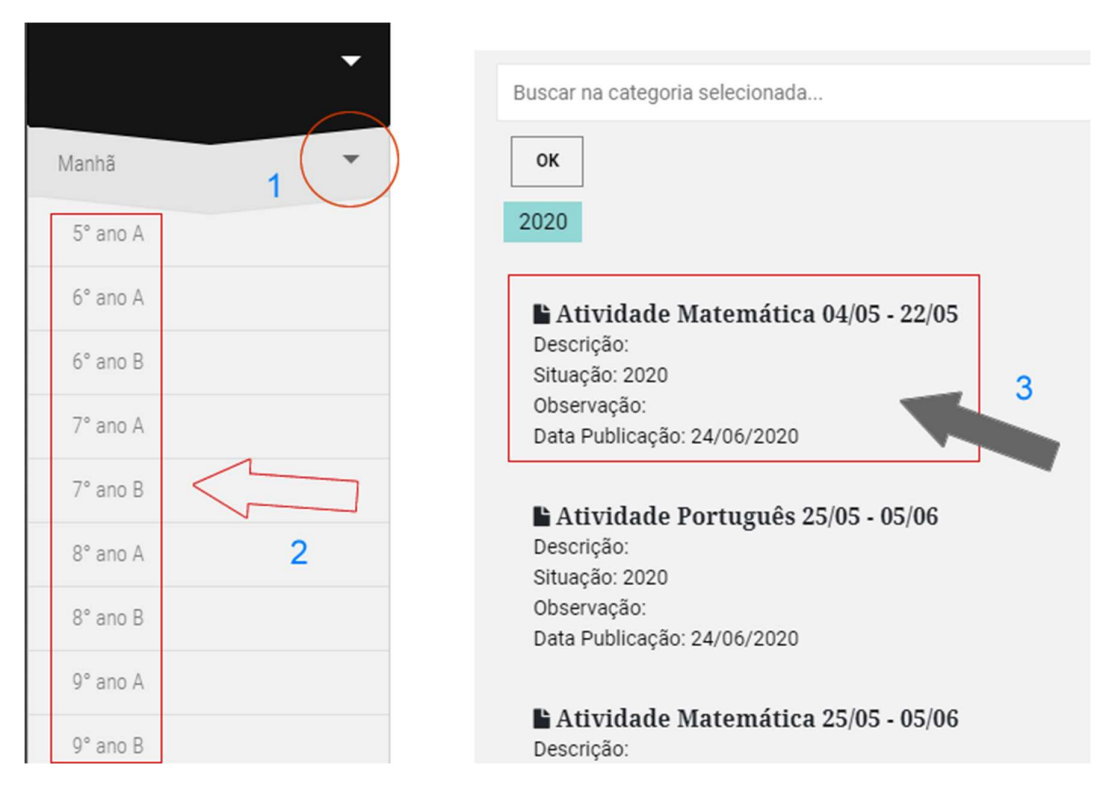

4 – Clique no arquivo para baixar:

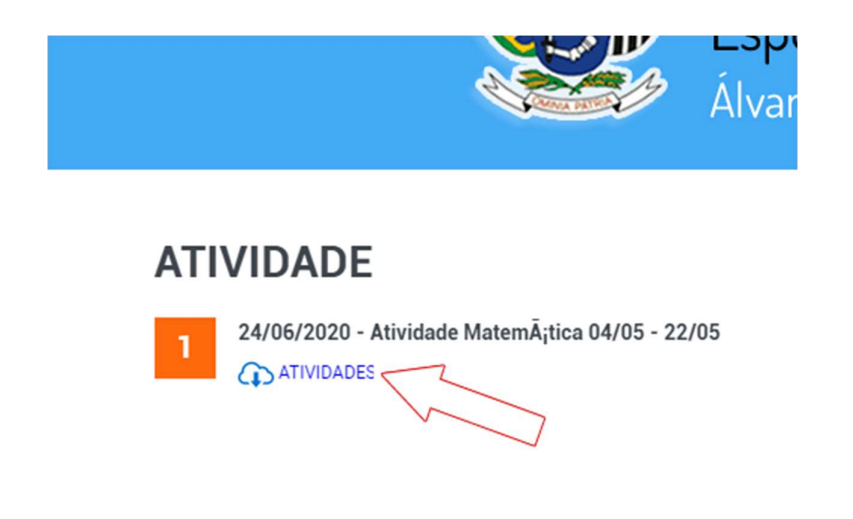

5 – Entre com seus dados (informados pelo seu Professor, cada sala terá o seu acesso)

| ECHAR     |                              |
|-----------|------------------------------|
| Autentiqu | e-se. Já possui um cadastro? |
| E-m       | ail:                         |
| Senl      | 1a:                          |
|           | Acessar                      |
|           | Esqueceu sua senha?          |
|           |                              |
|           |                              |
|           |                              |
|           |                              |

\*\*\* Se ficou alguma dúvida, assista o vídeo clicando aqui